## Sportiva : Mini-manuel "terrain" – (TwoNav V 2.9)

Dec 2013

- Mise en marche : bouton droit, appui long
- <u>Arrêt</u> : dans "Menu principal" en haut à droite écran → puis "OK" Cartes :
- <u>Activer les cartes</u>: "Menu principal" / "Données" / "Cartes" :
  > en France, cocher uniquement "France Topo" (+ éventuellement CDEM )
  > hors France : cocher cartes voulues et IMPORTANT : décocher "France Topo"
- ✤ Zoom carte : touches "+" et "-" à droite écran (peu visible !)

Traces et Routes: ci-dessous décrit pour "Trace", mais presque idem pour "Route"

- Activer une Trace déjà enregistrée :
  "Menu principal" / "Données" / "Trace" → cocher la Trace voulue.
- ✤ <u>Voir une Trace située loin du point actuel</u> : comme ci-dessus, puis appui long sur élément voulu → "zoom ici"
- Modif épaisseur ou couleur Trace : appui long sur la Trace de l'écran (ou sur son nom dans la liste)
  → "Propriétés Trace " / « Vues ». (Pour Route :→ "Propriétés Trace" / « Détails ») La modif. ne sera conservée après redémarrage que si la Trace est enregistrée en .TRK (Route en .RTE) ; modif. non conservée si en .GPX
- <u>Créer une Trace sur écran GPS</u> :

Appui long sur le point de départ / "Nouveau " / "Commencer Trace ici" / Donner nom Appuis courts sur la carte pour créer les divers points de la Trace.

Appui long sur dernier point : → "Fermer l'édition" => la Trace est enregistrée en .TRK (Route en RTE) ou en .GPX si programmé ainsi.

- ★ <u>Déplacer un point de Trace</u>: l'édition de la Trace doit être fermée. Appui long sur la Trace → "Editer la Trace" / appui bref sur le point voulu : rond passe à carré (*Route => cercles rouges*) / Maintenir appui pour le déplacer. Appui long sur la Trace → "Fermer l'édition"
- Ajouter un point de Trace : l'édition de la Trace doit être fermée. Appui long sur la Trace → "Editer la Trace" / appui bref sur le point après lequel on veut ajouter le nouveau point : rond passe à carré (*Route => cercles rouges*) appui bref à l'endroit du nouveau point. Appui long sur la Trace → "Fermer l'édition"
- ★ Effacer un point de la Trace : l'édition de la Trace doit être fermée. Appui long sur la Trace → "Editer la Trace" / Appui long sur le point à effacer et sélectionner "Supprimer point".
- MB : Déplacer la Carte sans créer un nouveau point ! : Appui sur l'écran et le maintenir l'appui pour déplacer la carte. Sinon on crée un nouveau point !

## Waypoints (WP) :

- Pour activer et voir WP situés loin du point actuel : comme pour Traces et Routes
- <u>Créer un Waypoint sur écran GPS</u> :

Appui long sur le point voulu / "Nouveau " / "Waypoint ici" / Donner nom et icône / OK. Le WP sera enregistré dans un fichier "Waypoints.WPT" qui est crée automatiquement. Si l'on crée d'autres WP, ils seront enregistrés dans ce même fichier.

Créer un WP au point actuel : → "Menu principal" → "Données" → "Créer WPT"

## Enregistrer la trace de la rando en cours ("Tracklog") :

- Accéder à la page "Statut" : clic en bas à gauche de la carte. Ou par "Menu principal" / "Statut".
- En haut de cette page « Statut », trois cas d'affichage :

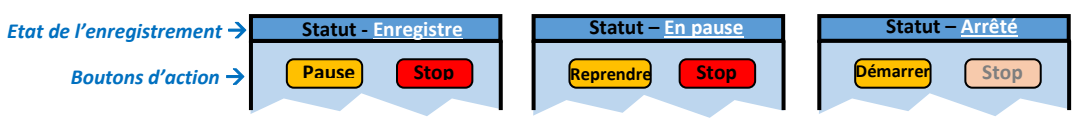

Rappel : en page Carte, « **R** » rouge, en bas à gauche = enregistrement en cours

## Navigation vers une Trace, ou une Route, ou un Waypoint

- Naviguer vers une Trace déjà enregistrée (ou une Route, ou un WP): Sur la carte) : appui long sur la Trace → "Naviguer..." (ou liste des Traces / ouvrir la Trace / appui long sur le nom → "Naviguer..."
- Naviguer vers un point non enregistré : appui long sur le point objectif → "Naviguer ici".
  NB : ce point n'est pas enregistré et sera "perdu" après l'arrêt de la navigation
- ◆ <u>Arrêt navigation</u> : "Menu principal" / "Démarrer" / "Libre" / "aperçu sortie" / faire OK
- Inverser une Trace (ou une Route) : dans la liste des Traces (ou Routes), appui long
  → "Outils" / "Inverser la Trace (ou Route)"

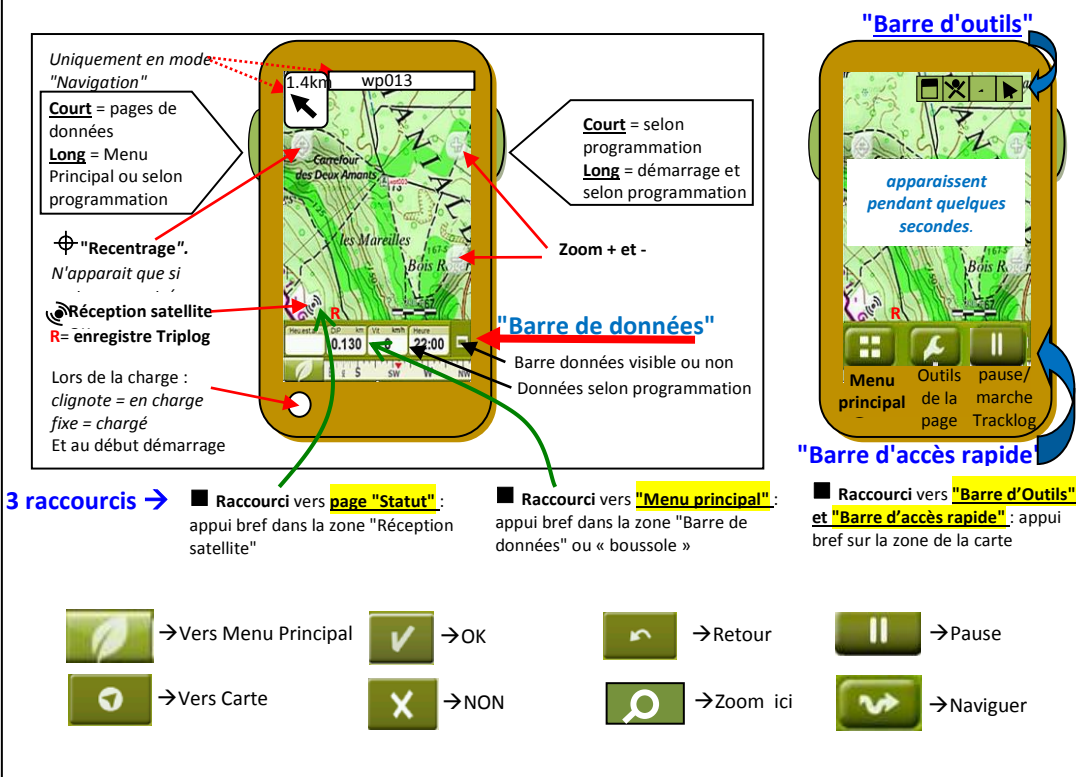